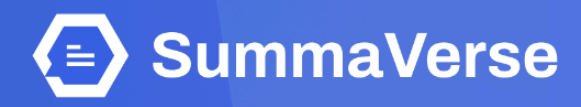

# Summaverse's Subscription Payment Guide

BY PT KEDATA INDONESIA DIGITAL

# **INTERNATIONAL PAYMENT**

### **01. Accessing Subscription Options**

Begin by clicking on the **"Upgrade Plan"** menu, located in the top-right corner of the screen.

|                  | Kick off 20 | 24 with intelligen | e! Use 'STARTNEW' for 90% off your yearly SummaVerse subscription. Offer valid for one week only | 4. ×                                    |
|------------------|-------------|--------------------|--------------------------------------------------------------------------------------------------|-----------------------------------------|
| Summary          | 😔 Chatbot 📍 | 🗹 Writer 📍         | GPT-3.5-TURBO-1106 ~                                                                             | Credit: 600,397/-1 Buy Credit SA        |
| Project          | Create      |                    | L                                                                                                | SA SSO Admin<br>sso-admin@kedata.online |
| ALL PROJECT      |             |                    | 7                                                                                                |                                         |
| test             |             |                    |                                                                                                  | 2 User Profile                          |
| Academic Project |             |                    |                                                                                                  | 🖹 Plan & Invoices                       |
| Geografi         |             |                    |                                                                                                  | Change Password                         |
| Sosiologi        |             |                    |                                                                                                  | Settings                                |
| Biologi          |             |                    | ← Select a Project                                                                               | Feedback                                |
| 👕 Sejarah        |             |                    |                                                                                                  | 🖵 Appearance                            |
| 💼 Ekonomi        | •••         |                    |                                                                                                  | ⊖ Logout                                |
| 💼 Kimia          |             |                    |                                                                                                  |                                         |
| 👕 Fisika         |             |                    |                                                                                                  |                                         |
| 늘 Matematika     |             |                    |                                                                                                  |                                         |
| research         |             |                    |                                                                                                  |                                         |

## 02. Choosing a Subscription

Select the subscription plan that best suits your needs. After making your choice, click on the **"Get Started"** or **"Upgrade to Professional"** for that plan.

| Subscription Plan |                                                                                                    |                                                                                                    | GPT-3.5-TURBO-1106 ~ Cr                                                           |
|-------------------|----------------------------------------------------------------------------------------------------|----------------------------------------------------------------------------------------------------|-----------------------------------------------------------------------------------|
|                   | Ch<br>Find the pricing plan th                                                                         | oose the Plan that Fits Your Nee<br>hat suits your needs and start exploring the full potential of     | eds<br>of SummaVerse today!                                                       |
|                   | Yearly                                                                                                 | 6 Months Monthly IDR                                                                                   | USD                                                                               |
|                   | + INDIVIDUAL<br>Ideal for frequent users wanting more                                                  | TROFESSIONAL Ideal for Businesses & power users                                                        | ENTERPRISE  Ideal for tailored summaverse experiences                             |
|                   | \$7.99 Month<br>Billed \$95.90/Year                                                                    | \$15.99 /Month<br>Billed \$191.90/Year                                                                 | Get a Quote<br>Biled Annually                                                     |
|                   | Get 35,000 credit<br>With rollover credit for the next month                                           | Get 75,000 credit<br>With rollover credit for the next month                                           | Get Custom credit<br>With rollover credit for the next                            |
|                   | USAGE EXAMPLE                                                                                          | USAGE EXAMPLE                                                                                          | USAGE EXAMPLE                                                                     |
|                   | Upload and Summary:<br>500 pages (13000 credits)<br>Chatbot Response:<br>293 responses (22000 credits) | Upload and Summary:<br>1250 pages (32500 credits)<br>Chatbot Response<br>567 responses (42500 credits) | Upload and Summary:<br>Customized Amount<br>Chatbot Response<br>Customized Amount |
|                   | Get started                                                                                            | Upgrade to Professional                                                                                | Contact Us for Enterprise Solutions                                               |

# 03. Payment Details

You will be taken to the payment details page. Here, confirm your subscription choice and proceed by tapping on the "**Pay Now**" button.

| ≡ Payment |                        |                         | GPT-3.5-TURBO-1106 ~ | Available Credit<br>957/16,500 CREDIT USED Buy Credit |
|-----------|------------------------|-------------------------|----------------------|-------------------------------------------------------|
|           |                        |                         |                      |                                                       |
|           | Subscrip               | ption Details           |                      |                                                       |
|           | Subscription           | PLUS                    |                      |                                                       |
|           | Period                 | MONTHLY 6 MONTHS YEARLY |                      |                                                       |
|           | Email                  | majalo1586@trazeco.com  |                      |                                                       |
|           | Monthly Amount         | <b>\$7.99</b> x 12      |                      |                                                       |
|           | Total Amount           | \$95.90                 |                      |                                                       |
|           | Discount/Referral Code | de Apply                |                      |                                                       |
|           | Tax (PPN 11%)          | \$10.55                 |                      |                                                       |
|           | Total Payment          | \$106.45                |                      |                                                       |
|           | View Other Sta         | Pay Now                 |                      |                                                       |
|           |                        |                         |                      |                                                       |

# 04. Selecting Payment Method

Choose your preferred payment method. For international payments, credit card is accepted.

| ≡ Payment |                                                                | GPT-3.5-TURBO-1106 ~ | Available Credit<br>957716,500 CREDIT USED Buy Credit |
|-----------|----------------------------------------------------------------|----------------------|-------------------------------------------------------|
|           | Select Payment Method ×                                        |                      |                                                       |
| 4         | International Payment with Credit Card     VISA      Same Same |                      |                                                       |
|           | O Indonesian Payment<br>I JI midtrans                          |                      |                                                       |
|           | Cancel Pay Now                                                 |                      |                                                       |
|           | Discount/Referral Code Apply                                   |                      |                                                       |
|           | Tax (PPN 11%) \$10.55                                          |                      |                                                       |
|           | Total Payment \$106.45                                         |                      |                                                       |
|           | View Other Plan Pay Now                                        |                      |                                                       |
|           |                                                                |                      |                                                       |

## 05. Credit Card Information

Securely enter your credit card information and proceed by clicking **"Pay Now"** to complete the payment process.

| Kedata Indonesia Digital                                                                                                    |                                                                                                    |                   |                                                                         |                                                          |                    |
|----------------------------------------------------------------------------------------------------|----------------------------------------------------------------------------------------------------|-------------------|-------------------------------------------------------------------------|----------------------------------------------------------|--------------------|
| PROFESSIONAL                                                                                                    | \$213.01                                                                                                    | ſ                 | Email address                                                           |                                                          |                    |
| \$191.88 billed every year                                                                                                    |                                                                                                    |                   | info@kedata.online                                                      |                                                          |                    |
| Unlock Information                                                                                                    | with                                                                                                    | $\hookrightarrow$ | Card number                                                             |                                                          |                    |
| AI-Powered Summa                                                                                                    | ries<br>## *40##?                                                                                                    |                   | 1234 1234 1234 1234                                                     | VIS                                                      |                    |
| SummaVerse or                                                                                                    |                                                                                                    |                   | Expiration                                                              | CVC                                                      |                    |
| A the Concentration for a set of the set of the set of | ener en en en en en en en en en en en en en                                                                                                    |                   | MM / YY                                                                 | cvc                                                      |                    |
| Compared by the second second se     | why a which we can waith the set of the set of the se |                   | By providing your card information<br>future payments in accordance wit | n, you allow Lemon Squeezy LLC to cha<br>th their terms. | irge your card for |
| A set of the set of the set      |                                                                                                    |                   | Cardholder name                                                         |                                                          |                    |
| Service<br>V contraction on an existing model and a random to                                                                                                    | -                                                                                                    |                   | Kedata Indonesia Digital                                                |                                                          |                    |
| Chat with Documents: AI-Powered Summar                                                                                                    | es and Interactive                                                                                                    |                   | Billing address                                                         |                                                          |                    |
| Discussions. SummaVerse empowers every                                                                                                    | one with Al-powered                                                                                                    |                   | Indonesia                                                               |                                                          | ~                  |
| document analysis and chatbot creation.                                                                                                    |                                                                                                    |                   | indonesia                                                               |                                                          |                    |
|                                                                                                    |                                                                                                    |                   | Postal Code                                                             |                                                          |                    |

# 06. Confirmation

After successfully processing your payment, you will be redirected to a confirmation page. This page will confirm the successful receipt of your payment and the activation of your SummaVerse subscription.

| Thanks for                 | joining us.              |
|----------------------------|--------------------------|
| You have been successfully | subscribe to SummaVerse  |
| Payment                    | Details                  |
| Subscription Plan          | Plus                     |
| Account Name               | Karna Habibi             |
| Email karnaha              | bibi@gmail.com@gmail.com |
| Payment Method             | QRIS                     |
| Status                     | PAID                     |
| Amount                     | \$106.45                 |
| Tax (PPN 11%)              | \$10.55                  |
| Total Amount               | \$116.95                 |
| Downla                     | ad Invoice               |
|                            |                          |

# **INDONESIAN PAYMENT**

### **01. Accessing Subscription Options**

Begin by clicking on the **"Upgrade Plan"** menu, located in the top-right corner of the screen.

|                  | Kick off 20 | 24 with intelligen | e! Use 'STARTNEW' for 90% off your yearly SummaVerse subscription. Offer valid for one week only | 4. ×                                    |
|------------------|-------------|--------------------|--------------------------------------------------------------------------------------------------|-----------------------------------------|
| Summary          | 😔 Chatbot 📍 | 🗹 Writer 📍         | GPT-3.5-TURBO-1106 ~                                                                             | Credit: 600,397/-1 Buy Credit SA        |
| Project          | Create      |                    | L                                                                                                | SA SSO Admin<br>sso-admin@kedata.online |
| ALL PROJECT      |             |                    | 7                                                                                                |                                         |
| test             |             |                    |                                                                                                  | 2 User Profile                          |
| Academic Project |             |                    |                                                                                                  | 🖹 Plan & Invoices                       |
| Geografi         |             |                    |                                                                                                  | Change Password                         |
| Sosiologi        |             |                    |                                                                                                  | Settings                                |
| Biologi          |             |                    | ← Select a Project                                                                               | Feedback                                |
| 👕 Sejarah        |             |                    |                                                                                                  | 🖵 Appearance                            |
| 💼 Ekonomi        | •••         |                    |                                                                                                  | ⊖ Logout                                |
| 💼 Kimia          |             |                    |                                                                                                  |                                         |
| 👕 Fisika         |             |                    |                                                                                                  |                                         |
| 늘 Matematika     |             |                    |                                                                                                  |                                         |
| research         |             |                    |                                                                                                  |                                         |

#### 02. Choosing a Subscription

Select the subscription plan that best suits your needs. After making your choice, click on the **"Get Started"** or **"Upgrade to Professional"** button for that plan.

| Subscription Plan |                                                                                                    |                                                                                                    | GPT-3.5-TURBO-1106 ~ Cr                                                           |
|-------------------|----------------------------------------------------------------------------------------------------|----------------------------------------------------------------------------------------------------|-----------------------------------------------------------------------------------|
|                   | Ch<br>Find the pricing plan th                                                                         | oose the Plan that Fits Your Nee<br>hat suits your needs and start exploring the full potential of     | eds<br>of SummaVerse today!                                                       |
|                   | Yearly                                                                                                 | 6 Months Monthly IDR                                                                                   | USD                                                                               |
|                   | + INDIVIDUAL<br>Ideal for frequent users wanting more                                                  | TROFESSIONAL Ideal for Businesses & power users                                                        | ENTERPRISE  Ideal for tailored summaverse experiences                             |
|                   | <b>\$7.99</b> Month<br>Billed \$95.900Year                                                             | \$15.99 /Month<br>Billed \$191.90/Year                                                                 | Get a Quote<br>Biled Annually                                                     |
|                   | Get 35,000 credit<br>With rollover credit for the next month                                           | Get 75,000 credit<br>With rollover credit for the next month                                           | Get Custom credit<br>With rollover credit for the next                            |
|                   | USAGE EXAMPLE                                                                                          | USAGE EXAMPLE                                                                                          | USAGE EXAMPLE                                                                     |
|                   | Upload and Summary:<br>500 pages (13000 credits)<br>Chatbot Response:<br>293 responses (22000 credits) | Upload and Summary:<br>1250 pages (32500 credits)<br>Chatbot Response<br>567 responses (42500 credits) | Upload and Summary:<br>Customized Amount<br>Chatbot Response<br>Customized Amount |
|                   | Get started                                                                                            | Upgrade to Professional                                                                                | Contact Us for Enterprise Solutions                                               |

# 03. Payment Details

You will be taken to the payment details page. Here, confirm your subscription choice and proceed by tapping on the "**Pay Now**" button.

| ≡ Payment |                        |                         | GPT-3.5-TURBO-1106 ~ | Available Credit<br>957/16,500 CREDIT USED Buy Credit |
|-----------|------------------------|-------------------------|----------------------|-------------------------------------------------------|
|           |                        |                         |                      |                                                       |
|           | Subscrip               | ption Details           |                      |                                                       |
|           | Subscription           | PLUS                    |                      |                                                       |
|           | Period                 | MONTHLY 6 MONTHS YEARLY |                      |                                                       |
|           | Email                  | majalo1586@trazeco.com  |                      |                                                       |
|           | Monthly Amount         | <b>\$7.99</b> x 12      |                      |                                                       |
|           | Total Amount           | \$95.90                 |                      |                                                       |
|           | Discount/Referral Code | de Apply                |                      |                                                       |
|           | Tax (PPN 11%)          | \$10.55                 |                      |                                                       |
|           | Total Payment          | \$106.45                |                      |                                                       |
|           | View Other Sta         | Pay Now                 |                      |                                                       |
|           |                        |                         |                      |                                                       |

## 04. Selecting Payment Method

Choose your preferred payment method. For customers in Indonesia, various local payment options are provided. For international payments, credit card is accepted.

| ≡ Payment                                                                                                    |                                          | GPT-3.5-TURBO-1106 ~ Available Credit<br>957/16,500 CREDIT USED Buy Credit |
|----------------------------------------------------------------------------------------------------|------------------------------------------|----------------------------------------------------------------------------|
|                                                                                                    | Select Payment Method ×                  |                                                                            |
|                                                                                                    | O International Payment with Credit Card |                                                                            |
| $\mathbf{\mathbf{\mathbf{\mathbf{\mathbf{\mathbf{\mathbf{\mathbf{\mathbf{\mathbf{\mathbf{\mathbf{\mathbf{\mathbf{\mathbf{\mathbf{\mathbf{\mathbf{$ | Indonesian Payment     If I midtrans     |                                                                            |
|                                                                                                    | Cancel Pay Now                           |                                                                            |
|                                                                                                    | Discount/Referral Code Apply             |                                                                            |
|                                                                                                    | Tax (PPN 11%) \$10.55                    |                                                                            |
|                                                                                                    | Total Payment \$106.45                   |                                                                            |
|                                                                                                    | View Other Plan Pay Now                  |                                                                            |
|                                                                                                    |                                          |                                                                            |

# **05. Selecting Payment Option**

Choose from a variety of payment options, including credit/debit cards, bank transfers, e-wallets, virtual accounts, and more through Midtrans to seamlessly continue your subscription payment.

| ■ Payment                                |                                                       |                        | GPT-3.5-TURBO-1106 ~ | Available Credit<br>957/16,500 CREDIT USED Buy Credit |
|------------------------------------------|-------------------------------------------------------|------------------------|----------------------|-------------------------------------------------------|
|                                          | Kedata Indonesia Digital                              | ×                      |                      |                                                       |
|                                          | Total<br>Rp1.647.354                                  | Choose within 23:59:49 |                      |                                                       |
|                                          | Order ID #SUMMAVERSE-1701145079                       | Details                |                      |                                                       |
| 1                                        | Last payment method                                   | S<br>> -               |                      |                                                       |
|                                          | All payment methods<br>GoPay/GoPay Later<br>🌀 🔉 টালাভ | 2<br>> 0               |                      |                                                       |
| $\mathbf{\mathcal{S}}$                   | Virtual account                                       | ~                      |                      |                                                       |
|                                          | Credit/debit card                                     | > 5                    |                      |                                                       |
|                                          | QRIS<br>Igris, Commo OVO                              | > ]                    |                      |                                                       |
| L. L. L. L. L. L. L. L. L. L. L. L. L. L |                                                       |                        |                      |                                                       |

# 06. Confirmation

After successfully processing your payment, you will be redirected to a confirmation page. This page will confirm the successful receipt of your payment and the activation of your SummaVerse subscription.

| Thanks for j                 | oining us.              |
|------------------------------|-------------------------|
| You have been successfully s | ubscribe to SummaVerse  |
| Payment                      | Details                 |
| Subscription Plan            | Plus                    |
| Account Name                 | Karna Habibi            |
| Email karnahab               | ibi@gmail.com@gmail.com |
| Payment Method               | QRIS                    |
| Status                       | PAID                    |
| Amount                       | \$106.45                |
| Tax (PPN 11%)                | \$10.55                 |
| Total Amount                 | \$116.95                |
| 🗐 Downloa                    | ad Invoice              |
|                              |                         |